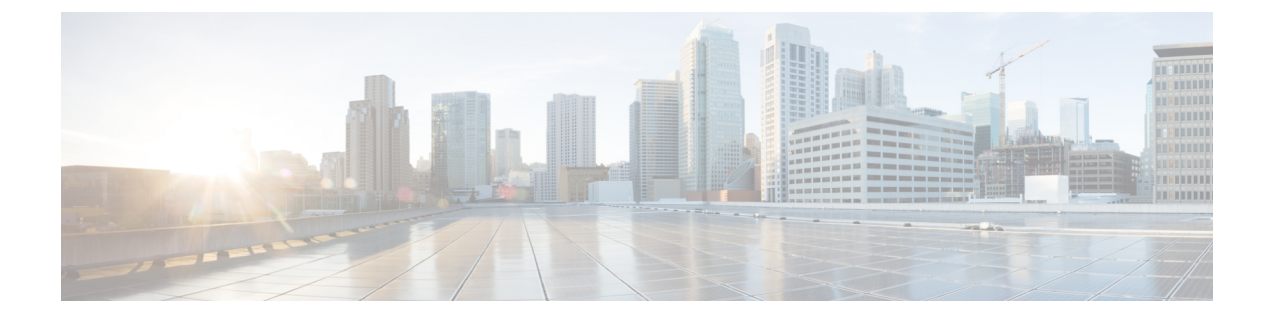

# **Radio Resource Management**

- Information About Radio Resource Management, on page 1
- Restrictions for Radio Resource Management, on page 5
- How to Configure RRM, on page 5
- Monitoring RRM Parameters and RF Group Status, on page 16
- Examples: RF Group Configuration, on page 17
- Information About ED-RRM, on page 17

# **Information About Radio Resource Management**

The Radio Resource Management (RRM) software that is embedded in the device acts as a built-in Radio Frequency (RF) engineer to consistently provide real-time RF management of your wireless network. RRM enables devices to continually monitor their associated lightweight access points for the following information:

- Traffic load—The total bandwidth used for transmitting and receiving traffic. It enables wireless LAN
  managers to track and plan network growth ahead of client demand.
- Interference—The amount of traffic coming from other 802.11 sources.
- Noise—The amount of non-802.11 traffic that is interfering with the currently assigned channel.
- Coverage—The Received Signal Strength (RSSI) and signal-to-noise ratio (SNR) for all connected clients.
- Other The number of nearby access points.

RRM performs these functions:

- · Radio resource monitoring
- · Power control transmission
- · Dynamic channel assignment
- · Coverage hole detection and correction
- RF grouping

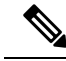

Note

RRM grouping does not occur when an AP operates in a static channel that is not in the DCA channel list. The Neighbor Discovery Protocol (NDP) is sent only on DCA channels; therefore, when a radio operates on a non-DCA channel, it does not receive NDP on the channel.

### **Radio Resource Monitoring**

RRM automatically detects and configures new devices and lightweight access points as they are added to the network. It then automatically adjusts the associated and nearby lightweight access points to optimize coverage and capacity.

Lightweight access points can scan all the valid channels for the country of operation as well as for channels available in other locations. The access points in local mode go *offchannel* for a period not greater than 70 ms to monitor these channels for noise and interference. Packets collected during this time are analyzed to detect rogue access points, rogue clients, ad-hoc clients, and interfering access points.

Note

In the presence of voice traffic or other critical traffic (in the last 100 ms), access points can defer off-channel measurements. The access points also defer off-channel measurements based on the WLAN scan priority configurations.

Each access point spends only 0.2 percent of its time off channel. This activity is distributed across all the access points so that adjacent access points are not scanning at the same time, which could adversely affect wireless LAN performance.

### **Transmit Power Control**

The device dynamically controls access point transmit power based on the real-time wireless LAN conditions.

The Transmit Power Control (TPC) algorithm increases and decreases an access point's power in response to changes in the RF environment. In most instances, TPC seeks to lower an access point's power to reduce interference, but in the case of a sudden change in the RF coverage, for example, if an access point fails or becomes disabled, TPC can also increase power on the surrounding access points. This feature is different from coverage hole detection, which is primarily concerned with clients. TPC provides enough RF power to achieve the required coverage levels while avoiding channel interference between access points. We recommend that you select TPCv1; TPCv2 option is deprecated. With TPCv1, you can select the channel aware mode; we recommend that you select this option for 5 GHz, and leave it unchecked for 2.4 GHz.

## Overriding the TPC Algorithm with Minimum and Maximum Transmit Power Settings

The TPC algorithm balances RF power in many diverse RF environments. However, it is possible that automatic power control will not be able to resolve some scenarios in which an adequate RF design was not possible to implement due to architectural restrictions or site restrictions, for example, when all the access points must be mounted in a central hallway, placing the access points close together, but requiring coverage to the edge of the building.

In these scenarios, you can configure maximum and minimum transmit power limits to override TPC recommendations. The maximum and minimum TPC power settings apply to all the access points through RF profiles in a RF network.

To set the Maximum Power Level Assignment and Minimum Power Level Assignment, enter the maximum and minimum transmit power used by RRM in the fields in the **Tx Power Control** window. The range for these parameters is -10 to 30 dBm. The minimum value cannot be greater than the maximum value; the maximum value cannot be less than the minimum value.

If you configure a maximum transmit power, RRM does not allow any access point attached to the device to exceed this transmit power level (whether the power is set by RRM TPC or by coverage hole detection). For example, if you configure a maximum transmit power of 11 dBm, no access point will transmit above 11 dBm, unless the access point is configured manually.

### **Dynamic Channel Assignment**

Two adjacent access points on the same channel can cause either signal contention or signal collision. In a collision, data is not received by the access point. This functionality can become a problem, for example, when someone reading an e-mail in a café affects the performance of the access point in a neighboring business. Even though these are separate networks, someone sending traffic to the café on channel 1 can disrupt communication in an enterprise using the same channel. Devices can dynamically allocate access point channel assignments to avoid conflict and increase capacity and performance. Channels are *reused* to avoid wasting scarce RF resources. In other words, channel 1 is allocated to a different access point far from the café, which is more effective than not using channel 1 altogether.

The device's Dynamic Channel Assignment (DCA) capabilities are also useful in minimizing adjacent channel interference between access points. For example, two overlapping channels in the 802.11b/g band, such as 1 and 2, cannot simultaneously use 11 or 54 Mbps. By effectively reassigning channels, the device keeps adjacent channels that are separated.

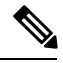

Note

We recommend that you use only nonoverlapping channels (1, 6, 11, and so on).

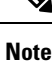

Channel change does not require you to shut down the radio.

The device examines a variety of real-time RF characteristics to efficiently handle channel assignments as follows:

- Access point received energy: The received signal strength measured between each access point and its nearby neighboring access points. Channels are optimized for the highest network capacity.
- Noise: Noise can limit signal quality at the client and access point. An increase in noise reduces the
  effective cell size and degrades user experience. By optimizing channels to avoid noise sources, the
  device can optimize coverage while maintaining system capacity. If a channel is unusable due to excessive
  noise, that channel can be avoided.
- 802.11 interference: Interference is any 802.11 traffic that is not a part of your wireless LAN, including
  rogue access points and neighboring wireless networks. Lightweight access points constantly scan all
  the channels looking for sources of interference. If the amount of 802.11 interference exceeds a predefined
  configurable threshold (the default is 10 percent), the access point sends an alert to the device. Using the

RRM algorithms, the device may then dynamically rearrange channel assignments to increase system performance in the presence of the interference. Such an adjustment could result in adjacent lightweight access points being on the same channel, but this setup is preferable to having the access points remain on a channel that is unusable due to an interfering foreign access point.

In addition, if other wireless networks are present, the device shifts the usage of channels to complement the other networks. For example, if one network is on channel 6, an adjacent wireless LAN is assigned to channel 1 or 11. This arrangement increases the capacity of the network by limiting the sharing of frequencies. If a channel has virtually no capacity remaining, the device may choose to avoid this channel. In huge deployments in which all nonoverlapping channels are occupied, the device does its best, but you must consider RF density when setting expectations.

• Load and utilization: When utilization monitoring is enabled, capacity calculations can consider that some access points are deployed in ways that carry more traffic than other access points, for example, a lobby versus an engineering area. The device can then assign channels to improve the access point that has performed the worst. The load is taken into account when changing the channel structure to minimize the impact on the clients that are currently in the wireless LAN. This metric keeps track of every access point's transmitted and received packet counts to determine how busy the access points are. New clients avoid an overloaded access point and associate to a new access point. This *Load and utilization* parameter is disabled by default.

The device combines this RF characteristic information with RRM algorithms to make system-wide decisions. Conflicting demands are resolved using soft-decision metrics that guarantee the best choice for minimizing network interference. The end result is optimal channel configuration in a three-dimensional space, where access points on the floor above and below play a major factor in an overall wireless LAN configuration.

**Note** In a Dynamic Frequency Selection (DFS) enabled AP environment, ensure that you enable the UNII2 channels option under the DCA channel to allow 100-MHz separation for the dual 5-GHz radios.

The RRM startup mode is invoked in the following conditions:

- In a single-device environment, the RRM startup mode is invoked after the device is upgraded and rebooted.
- In a multiple-device environment, the RRM startup mode is invoked after an RF Group leader is elected.
- You can trigger the RRM startup mode from the CLI.

The RRM startup mode runs for 100 minutes (10 iterations at 10-minute intervals). The duration of the RRM startup mode is independent of the DCA interval, sensitivity, and network size. The startup mode consists of 10 DCA runs with high sensitivity (making channel changes easy and sensitive to the environment) to converge to a steady-state channel plan. After the startup mode is finished, DCA continues to run at the specified interval and sensitivity.

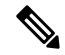

**Note** DCA algorithm interval is set to 1 hour, but DCA algorithm always runs in default interval of 10 min, channel allocation occurs at 10-min intervals for the first 10 cycles, and channel changes occur as per the DCA algorithm every 10 min. After that the DCA algorithm goes back to the configured time interval. This is common for both DCA interval and anchor time because it follows the steady state.

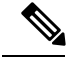

Note

If Dynamic Channel Assignment (DCA)/Transmit Power Control (TPC) is turned off on the RF group member, and auto is set on RF group leader, the channel or TX power on a member gets changed as per the algorithm that is run on the RF group leader.

## **Coverage Hole Detection and Correction**

The RRM coverage hole detection algorithm can detect areas of radio coverage in a wireless LAN that are below the level needed for robust radio performance. This feature can alert you to the need for an additional (or relocated) lightweight access point.

If clients on a lightweight access point are detected at threshold levels (RSSI, failed client count, percentage of failed packets, and number of failed packets) lower than those specified in the RRM configuration, the access point sends a "coverage hole" alert to the device. The alert indicates the existence of an area where clients are continually experiencing poor signal coverage, without having a viable access point to which to roam. The device discriminates between coverage holes that can and cannot be corrected. For coverage holes that can be corrected, the device mitigates the coverage hole by increasing the transmit power level for that specific access point. The device does not mitigate coverage holes caused by clients that are unable to increase their transmit power or are statically set to a power level because increasing their downstream transmit power might increase interference in the network.

# **Restrictions for Radio Resource Management**

• If an AP tries to join the RF-group that already holds the maximum number of APs it can support, the device rejects the application and throws an error.

# **How to Configure RRM**

# **Configuring Neighbor Discovery Type (CLI)**

|        | Command or Action                                                 | Purpose                                                                                   |
|--------|-------------------------------------------------------------------|-------------------------------------------------------------------------------------------|
| Step 1 | configure terminal                                                | Enters global configuration mode.                                                         |
|        | Example:                                                          |                                                                                           |
|        | Device# configure terminal                                        |                                                                                           |
| Step 2 | ap dot11 {24ghz   5ghz} rrm ndp-type<br>{protected   transparent} | Configures the neighbor discovery type. By default, the mode is set to "transparent".     |
|        | Example:                                                          | • <b>protected</b> : Sets the neighbor discover type to protected. Packets are encrypted. |
|        | Device(config)#ap dot11 24ghz rrm                                 |                                                                                           |

I

|        | Command or Action                                                                    | Purpose                                                                                                    |
|--------|--------------------------------------------------------------------------------------|----------------------------------------------------------------------------------------------------|
|        | <pre>ndp-type protected Device(config)#ap dot11 24ghz rrm ndp-type transparent</pre> | • <b>transparent</b> : Sets the neighbor discover type to transparent. Packets are sent as is.                            |
| Step 3 | end<br>Example:<br>Device(config)# end                                               | Returns to privileged EXEC mode.<br>Alternatively, you can also press <b>Ctrl-Z</b> to exit<br>global configuration mode. |

# **Configuring Transmit Power Control**

### **Configuring the Tx-Power Control Threshold (CLI)**

#### Procedure

|        | Command or Action                                                                                                    | Purpose                                                                                                    |
|--------|----------------------------------------------------------------------------------------------------|----------------------------------------------------------------------------------------------------|
| Step 1 | configure terminal                                                                                                    | Enters global configuration mode.                                                                                         |
|        | <b>Example:</b><br>Device# configure terminal                                                                                      |                                                                                                    |
| Step 2 | <pre>ap dot11 {24ghz   5ghz} rrm tpc-threshold threshold_value Example: Device(config) #ap dot11 24ghz rrm tpc-threshold -60</pre> | Configures the Tx-power control threshold used<br>by RRM for auto power assignment. The range<br>is from –80 to –50.      |
| Step 3 | end<br>Example:<br>Device(config)# end                                                                                             | Returns to privileged EXEC mode.<br>Alternatively, you can also press <b>Ctrl-Z</b> to exit<br>global configuration mode. |

### **Configuring the Tx-Power Level (CLI)**

|        | Command or Action                                       | Purpose                                                    |
|--------|---------------------------------------------------------|------------------------------------------------------------|
| Step 1 | configure terminal                                      | Enters global configuration mode.                          |
|        | Example:                                                |                                                            |
|        | Device# configure terminal                              |                                                            |
| Step 2 | ap dot11 {24ghz   5ghz} rrm                             | Configures the 802.11 tx-power level                       |
|        | txpower{trans_power_level   auto   max   min<br>  once} | • <b>trans_power_level</b> —Sets the transmit power level. |
|        | Example:                                                |                                                            |

|        | Command or Action                                   | Purpose                                                                                                    |
|--------|-----------------------------------------------------|----------------------------------------------------------------------------------------------------|
|        | Device (config) #ap dot11 24ghz rrm txpower<br>auto | <ul> <li>auto—Enables auto-RF.</li> <li>max—Configures the maximum auto-RF tx-power.</li> <li>min—Configures the minimum auto-RF tx-power.</li> <li>once—Enables one-time auto-RF.</li> </ul> |
| Step 3 | end<br>Example:<br>Device(config)# end              | Returns to privileged EXEC mode.<br>Alternatively, you can also press <b>Ctrl-Z</b> to exit<br>global configuration mode.                                                                     |

# **Configuring 802.11 RRM Parameters**

### **Configuring Advanced 802.11 Channel Assignment Parameters (CLI)**

#### Procedure

|        | Command or Action                                                                                                    | Purpose                                                                                                    |
|--------|----------------------------------------------------------------------------------------------------|----------------------------------------------------------------------------------------------------|
| Step 1 | configure terminal                                                                                                    | Enters global configuration mode.                                                                                                    |
|        | Example:                                                                                                    |                                                                                                    |
|        | Device# configure terminal                                                                                                    |                                                                                                    |
| Step 2 | <pre>ap dot11 {24ghz   5ghz} rrm channel<br/>cleanair-event sensitivity {high   low  <br/>medium}<br/>Example:<br/>Device(config)#ap dot11 24ghz rrm channel<br/>cleanair-event sensitivity high</pre>       | <ul> <li>Configures CleanAir event-driven RRM parameters.</li> <li>High–Specifies the most sensitivity to non-Wi-Fi interference as indicated by the air quality (AQ) value.</li> <li>Low–Specifies the least sensitivity to non-Wi-Fi interference as indicated by the AQ value.</li> <li>Medium–Specifies medium sensitivity to non-Wi-Fi interference as indicated by the AQ value.</li> </ul> |
| Step 3 | <pre>ap dot11 {24ghz   5ghz} rrm channel dca {   anchor-time   global {auto   once}   interval   min-metric   sensitivity {high   low   medium}} Example: Device (config) #ap. dot11 24ghz rrm channel</pre> | <ul> <li>Configures Dynamic Channel Assignment<br/>(DCA) algorithm parameters for the 802.11<br/>band.</li> <li>-Enter a channel number to be added to<br/>the DCA list.</li> </ul>                                                                                                    |

|        | Command or Action                                                     | Purpose                                                                                                    |
|--------|-----------------------------------------------------------------------|----------------------------------------------------------------------------------------------------|
|        | dca interval 2                                                        | • <b>anchor-time</b> –Configures the anchor time<br>for the DCA. The range is between 0 and<br>23 hours.                                           |
|        |                                                                       | • <b>global</b> –Configures the DCA mode for all 802.11 Cisco APs.                                                                                 |
|        |                                                                       | • <b>auto</b> –Enables auto-RF.                                                                                                    |
|        |                                                                       | • <b>once</b> –Enables auto-RF only once.                                                                                                    |
|        |                                                                       | • <b>interval</b> –Configures the DCA interval value. The values are 1, 2, 3, 4, 6, 8, 12 and 24 hours and the default value 0 denotes 10 minutes. |
|        |                                                                       | • <b>min-metric</b> –Configures the DCA minimum RSSI energy metric. The range is between -100 and -60.                                             |
|        |                                                                       | • <b>sensitivity</b> –Configures the DCA sensitivity level to changes in the environment.                                                          |
|        |                                                                       | • <b>high</b> –Specifies the most sensitivity.                                                                                                    |
|        |                                                                       | • low–Specifies the least sensitivity.                                                                                                    |
|        |                                                                       | • <b>medium</b> –Specifies medium sensitivity.                                                                                                    |
| Step 4 | ap dot<br>11 5ghz rrm channel dca chan-width $\{20 \mid 40 \mid 80\}$ | Configures the DCA channel bandwidth for all 802.11 radios in the 5-GHz band. Sets the                                                             |
|        | Example:                                                              | channel bandwidth to 20 MHz, 40 MHz, or 80 MHz, ; 20 MHz is the default value for channel                                                          |
|        | Device(config)#ap dot11 5ghz rrm channel                              | bandwidth. 80 MHz is the default value for best.<br>Set the channel bandwidth to best before                                                       |
|        | dca chan-width best                                                   | configuring the constraints.                                                                                                    |
| Step 5 | ap dot11 {24ghz   5ghz} rrm channel device                            | Configures the persistent non-Wi-Fi device                                                                                                    |
|        | Example:                                                              | avoidance in the 802.11 channel assignment.                                                                                                    |
|        | Device (config) #ap dot11 24ghz rrm channel device                    |                                                                                                    |
| Step 6 | ap dot11 $\{24ghz \mid 5ghz\}$ rrm channel foreign                    | Configures the foreign AP 802.11 interference                                                                                                    |
|        | Example:                                                              | avoidance in the channel assignment.                                                                                                    |
|        | Device (config) #ap dot11 24ghz rrm channel<br>foreign                |                                                                                                    |

|        | Command or Action                                     | Purpose                                                                                                    |
|--------|-------------------------------------------------------|----------------------------------------------------------------------------------------------------|
| Step 7 | ap dot11 {24ghz   5ghz} rrm channel load<br>Example:  | Configures the Cisco AP 802.11 load avoidance in the channel assignment.                                                  |
|        | Device(config)#ap dot11 24ghz rrm channel<br>load     |                                                                                                    |
| Step 8 | ap dot11 {24ghz   5ghz} rrm channel noise<br>Example: | Configures the 802.11 noise avoidance in the channel assignment.                                                          |
|        | Device(config) #ap dot11 24ghz rrm channel<br>noise   |                                                                                                    |
| Step 9 | end<br>Example:<br>Device(config)# end                | Returns to privileged EXEC mode.<br>Alternatively, you can also press <b>Ctrl-Z</b> to exit<br>global configuration mode. |

### **Configuring 802.11 Coverage Hole Detection (CLI)**

#### Procedure

|        | Command or Action                                                                                                    | Purpose                                                                                                    |
|--------|----------------------------------------------------------------------------------------------------|----------------------------------------------------------------------------------------------------|
| Step 1 | configure terminal                                                                                                    | Enters global configuration mode.                                                                                                    |
|        | Example:                                                                                                    |                                                                                                    |
|        | Device# configure terminal                                                                                                    |                                                                                                    |
| Step 2 | <pre>ap dot11 {24ghz   5ghz   6ghz} rrm coverage<br/>data {fail-percentage   packet-count  <br/>rssi-threshold}<br/>Example:<br/>Device (config) #ap dot11 24ghz rrm<br/>coverage<br/>data fail-percentage 60</pre> | <ul> <li>Configures the 802.11 coverage hole detection for data packets.</li> <li>fail-percentage: Configures the 802.11 coverage failure-rate threshold for uplink data packets as a percentage that ranges from 1 to 100%.</li> <li>packet-count: Configures the 802.11 coverage minimum failure count threshold for uplink data packets that ranges from 1 to 255</li> </ul> |
| Step 3 | ap dot11 {24ghz   5ghz} rrm coverage<br>exception global exception level<br>Example:                                                                                                    | <ul> <li>rssi-threshold: Configures the 802.11<br/>minimum receive coverage level for data<br/>packets that range from –90 to –60 dBm.</li> <li>Configures the 802.11 Cisco AP coverage<br/>exception level as a percentage that ranges from<br/>0 to 100%.</li> </ul>                                                                                                    |
|        | Device (config) #ap dot11 24ghz rrm                                                                                                    |                                                                                                    |

|        | Command or Action                                                                                                    | Purpose                                                                                                    |
|--------|----------------------------------------------------------------------------------------------------|----------------------------------------------------------------------------------------------------|
|        | coverage<br>exception global 50                                                                                                    |                                                                                                    |
| Step 4 | ap dot11 {24ghz   5ghz} rrm coverage level<br>global cli_min exception level<br>Example:<br>Device (config) #ap dot11 24ghz rrm<br>coverage                                                       | Configures the 802.11 Cisco AP client<br>minimum exception level that ranges from 1 to<br>75 clients.                                                                                                    |
| Step 5 | ap dot11 {24ghz   5ghz   6ghz} rrm coverage<br>voice {fail-percentage   packet-count  <br>rssi-threshold}<br>Example:<br>Device (config) #ap dot11 24ghz rrm<br>coverage<br>voice packet-count 10 | <ul> <li>Configures the 802.11 coverage hole detection for voice packets.</li> <li>fail-percentage: Configures the 802.11 coverage failure-rate threshold for uplink voice packets as a percentage that ranges from 1 to 100%.</li> <li>packet-count: Configures the 802.11 coverage minimum failure count threshold for uplink voice packets that ranges from 1 to 255.</li> <li>rssi-threshold: Configures the 802.11 minimum receive coverage level for voice packets that range from -90 to -60 dBm.</li> </ul> |
| Step 6 | end<br>Example:<br>Device(config)# end                                                                                                    | Returns to privileged EXEC mode.<br>Alternatively, you can also press <b>Ctrl-Z</b> to exit global configuration mode.                                                                                                    |

### Configuring 802.11 Event Logging (CLI)

|        | Command or Action                                                                                                    | Purpose                                                                                                    |
|--------|----------------------------------------------------------------------------------------------------|----------------------------------------------------------------------------------------------------|
| Step 1 | configure terminal                                                                                                    | Enters global configuration mode.                                                                                                    |
|        | <b>Example:</b><br>Device# configure terminal                                                                                                    |                                                                                                    |
| Step 2 | ap dot11 24ghz   5ghz rrm logging {channel<br>  coverage   foreign   load   noise  <br>performance   txpower}<br>Example:<br>Device (config) #ap dot11 24ghz rrm logging<br>channel | <ul> <li>Configures event-logging for various parameters.</li> <li>channel—Configures the 802.11 channel change logging mode.</li> <li>coverage—Configures the 802.11 coverage profile logging mode.</li> </ul> |

|        | Command or Action                                         | Purpose                                                                                     |
|--------|-----------------------------------------------------------|---------------------------------------------------------------------------------------------|
|        | Device(config) #ap dot11 24ghz rrm logging<br>coverage    | • <b>foreign</b> —Configures the 802.11 foreign interference profile logging mode.          |
|        | Device(config) #ap dot11 24ghz rrm logging<br>foreign     | • load—Configures the 802.11 load profile logging mode.                                     |
|        | Device(config)#ap dot11 24ghz rrm logging<br>load         | • <b>noise</b> —Configures the 802.11 noise profile logging mode.                           |
|        | Device(config) #ap dot11 24ghz rrm logging<br>noise       | <ul> <li>performance—Configures the 802.11<br/>performance profile logging mode.</li> </ul> |
|        | Device(config) #ap dot11 24ghz rrm logging<br>performance | • <b>txpower</b> —Configures the 802.11 transmit                                            |
|        | Device (config) #ap dot11 24ghz rrm logging<br>txpower    | power enange togging mode.                                                                  |
| Step 3 | end                                                       | Returns to privileged EXEC mode.                                                            |
|        | Example:<br>Device(config)# end                           | Alternatively, you can also press <b>Ctrl-Z</b> to exit global configuration mode.          |

# Configuring 802.11 Statistics Monitoring (CLI)

#### Procedure

|        | Command or Action                                                       | Purpose                                                                                     |
|--------|-------------------------------------------------------------------------|---------------------------------------------------------------------------------------------|
| Step 1 | configure terminal                                                      | Enters global configuration mode.                                                           |
|        | Example:                                                                |                                                                                             |
|        | Device# configure terminal                                              |                                                                                             |
| Step 2 | ap dot11 24ghz   5ghz rrm monitor<br>channel-list {all   country   dca} | Sets the 802.11 monitoring channel-list for parameters such as noise/interference/rogue.    |
|        | Example:                                                                | • all— Monitors all channels.                                                               |
|        | Device (config) #ap dot11 24ghz rrm monitor<br>channel-list all         | • <b>country</b> — Monitor channels used in configured country code.                        |
|        |                                                                         | • <b>dca</b> — Monitor channels used by dynamic channel assignment.                         |
| Step 3 | ap dot11 24ghz   5ghz rrm monitor coverage<br>interval                  | Configures the 802.11 coverage measurement interval in seconds that ranges from 60 to 3600. |
|        | Example:                                                                |                                                                                             |
|        | Device(config) #ap dot11 24ghz rrm monitor<br>coverage 600              |                                                                                             |

|        | Command or Action                                       | Purpose                                                                                  |  |
|--------|---------------------------------------------------------|------------------------------------------------------------------------------------------|--|
| Step 4 | ap dot11 24ghz   5ghz rrm monitor load<br>interval      | Configures the 802.11 load measurement interval in seconds that ranges from 60 to 3600.  |  |
|        | Example:                                                |                                                                                          |  |
|        | Device(config) #ap dot11 24ghz rrm monitor<br>load 180  |                                                                                          |  |
| Step 5 | ap dot11 24ghz   5ghz rrm monitor noise<br>interval     | Configures the 802.11 noise measurement interval (channel scan interval) in seconds that |  |
|        | Example:                                                | ranges from 60 to 3600.                                                                  |  |
|        | Device(config) #ap dot11 24ghz rrm monitor<br>noise 360 |                                                                                          |  |
| Step 6 | ap dot11 24ghz   5ghz rrm monitor signal<br>interval    | Configures the 802.11 signal measurement interval (neighbor packet frequency) in seconds |  |
|        | Example:                                                | that ranges from 60 to 3600.                                                             |  |
|        | Device(config)#ap dot11 24ghz rrm monitor<br>signal 480 |                                                                                          |  |
| Step 7 | end                                                     | Returns to privileged EXEC mode.                                                         |  |
|        | <b>Example:</b><br>Device(config)# <b>end</b>           | global configuration mode.                                                               |  |

### Configuring the 802.11 Performance Profile (CLI)

|        | Command or Action                                                                | Purpose                                                                                   |
|--------|----------------------------------------------------------------------------------|-------------------------------------------------------------------------------------------|
| Step 1 | configure terminal                                                               | Enters global configuration mode.                                                         |
|        | Example:                                                                         |                                                                                           |
|        | Device# configure terminal                                                       |                                                                                           |
| Step 2 | <b>ap dot11 {24ghz   5ghz} rrm profile clients</b><br><i>cli_threshold_value</i> | Sets the threshold value for 802.11 Cisco AP clients that range between 1 and 75 clients. |
|        | Example:                                                                         |                                                                                           |
|        | Device (config) #ap dot11 24ghz rrm profile<br>clients 20                        |                                                                                           |
| Step 3 | <b>ap dot11</b> {24ghz   5ghz} rrm profile foreign<br>int_threshold_value        | Sets the threshold value for 802.11 foreign interference that ranges between 0 and 100%.  |
|        | Example:                                                                         |                                                                                           |

|        | Command or Action                                                            | Purpose                                                                              |
|--------|------------------------------------------------------------------------------|--------------------------------------------------------------------------------------|
|        | Device(config) #ap dot11 24ghz rrm profile<br>foreign 50                     |                                                                                      |
| Step 4 | ap dot11 {24ghz   5ghz} rrm profile noise<br>for_noise_threshold_value       | Sets the threshold value for 802.11 foreign noise ranges between -127 and 0 dBm.     |
|        | Example:                                                                     |                                                                                      |
|        | Device(config)#ap dot11 24ghz rrm profile<br>noise -65                       |                                                                                      |
| Step 5 | ap dot11 {24ghz   5ghz} rrm profile<br>throughput throughput threshold value | Sets the threshold value for 802.11 Cisco AP throughput that ranges between 1000 and |
|        | Example:                                                                     | 10000000 bytes per second.                                                           |
|        | Device(config) #ap dot11 24ghz rrm profile<br>throughput 10000               |                                                                                      |
| Step 6 | ap dot11 {24ghz   5ghz} rrm profile<br>utilization rf_util_threshold_value   | Sets the threshold value for 802.11 RF utilization that ranges between 0 to 100%.    |
|        | Example:                                                                     |                                                                                      |
|        | Device(config) #ap dot11 24ghz rrm profile<br>utilization 75                 |                                                                                      |
| Step 7 | end                                                                          | Returns to privileged EXEC mode.                                                     |
|        | Example:                                                                     | Alternatively, you can also press <b>Ctrl-Z</b> to exit global configuration mode.   |
|        | Device(config)# end                                                          |                                                                                      |

# **Configuring Advanced 802.11 RRM**

### **Enabling Channel Assignment (CLI)**

|        | Command or Action                                | Purpose                                                                                            |  |
|--------|--------------------------------------------------|----------------------------------------------------------------------------------------------------|--|
| Step 1 | enable                                           | Enters privileged EXEC mode.                                                                       |  |
|        | Example:                                         |                                                                                                    |  |
|        | Device# <b>enable</b>                            |                                                                                                    |  |
| Step 2 | ap dot11 {24ghz 5ghz} rrm channel-update         | Enables the 802.11 channel selection update for                                                    |  |
|        | Example:                                         | each of the Cisco access points.                                                                   |  |
|        |                                                  | Note After you enable ap dot11 {24ghz                                                              |  |
|        | Device# <b>ap dotl1 24ghz rrm channel-update</b> | <b>5ghz} rrm channel-update</b> , a token is assigned for channel assignment in the DCA algorithm. |  |

### **Restarting DCA Operation**

#### Procedure

|        | Command or Action                                   | Purpose                                  |
|--------|-----------------------------------------------------|------------------------------------------|
| Step 1 | enable                                              | Enters privileged EXEC mode.             |
|        | Example:<br>Device# enable                          |                                          |
| Step 2 | ap dot11 {24ghz   5ghz} rrm dca restart<br>Example: | Restarts the DCA cycle for 802.11 radio. |
|        | Device# ap dot11 24ghz rrm dca restart              |                                          |

### **Updating Power Assignment Parameters (CLI)**

#### Procedure

|        | Command or Action                                | Purpose                                                                |
|--------|--------------------------------------------------|------------------------------------------------------------------------|
| Step 1 | enable                                           | Enters privileged EXEC mode.                                           |
|        | Example:                                         |                                                                        |
|        | Device# <b>enable</b>                            |                                                                        |
| Step 2 | ap dot11 {24ghz 5ghz} rrm txpower update         | Updates the 802.11 transmit power for each of the Cisco access points. |
|        | Example:                                         |                                                                        |
|        | Device# <b>ap dot11 24ghz rrm txpower update</b> |                                                                        |

## **Configuring Rogue Access Point Detection in RF Groups**

### **Configuring Rogue Access Point Detection in RF Groups (CLI)**

#### Before you begin

Ensure that each embedded controller in the RF group has been configured with the same RF group name.

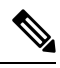

Note

The name is used to verify the authentication IE in all beacon frames. If the embedded controller have different names, false alarms will occur.

|        | Command or Action                                  | Purpose                                                                                                    |                                                                                                    |
|--------|----------------------------------------------------|----------------------------------------------------------------------------------------------------|----------------------------------------------------------------------------------------------------|
| Step 1 | Example:<br>Device#                                | Perform                                                                                                    | this step for every access point<br>ed to the embedded controller.                                                                                                    |
|        |                                                    | • <b>mo</b> mo                                                                                                    | <b>nitor</b> :Sets the AP mode to monitor de.                                                                                                    |
|        |                                                    | • clea<br>bas                                                                                                    | <b>ar</b> : Resets AP mode to local or remote ed on the site.                                                                                                    |
|        |                                                    | • sen                                                                                                    | sor: Sets the AP mode to sensor mode.                                                                                                    |
|        |                                                    | • sni<br>sni                                                                                                    | ffer: Sets the AP mode to wireless ffer mode.                                                                                                    |
| Step 2 | end                                                | Returns                                                                                                    | to privileged EXEC mode.                                                                                                    |
|        | Example:                                           | Alternatively, you can also press <b>Ctrl-Z</b> to                                                                                                    |                                                                                                    |
|        | Device(config)# end                                | giobal e                                                                                                    | onnguration mode.                                                                                                    |
| Step 3 | configure terminal                                 | Enters g                                                                                                    | lobal configuration mode.                                                                                                    |
|        | Example:                                           |                                                                                                    |                                                                                                    |
|        | Device# configure terminal                         |                                                                                                    |                                                                                                    |
| Step 4 | wireless wps ap-authentication                     | Enables rogue access point detection.                                                                                                    |                                                                                                    |
|        | Example:                                           |                                                                                                    |                                                                                                    |
|        | Device (config)# wireless wps<br>ap-authentication |                                                                                                    |                                                                                                    |
| Step 5 | wireless wps ap-authentication threshold           | Specifie                                                                                                    | s when a rogue access point alarm is                                                                                                    |
|        |                                                    | value (w                                                                                                    | thich specifies the number of access                                                                                                    |
|        | Example:                                           | point frames with an invalid authentication<br>is met or exceeded within the detection peri                                                                            |                                                                                                    |
|        | ap-authentication                                  |                                                                                                    |                                                                                                    |
|        | threshold 50                                       | The valid threshold range is from 1 to 255, and<br>the default threshold value is 1. To avoid false<br>alarms, you may want to set the threshold to a<br>higher value. |                                                                                                    |
|        |                                                    | Note                                                                                                    | Enable rogue access point detection<br>and threshold value on every<br>embedded controller in the RF<br>group.                                                                                              |
|        |                                                    | Note                                                                                                    | If rogue access point detection is not<br>enabled on every embedded<br>controller in the RF group, the access<br>points on the embedded controller<br>with this feature disabled are<br>reported as rogues. |

# **Monitoring RRM Parameters and RF Group Status**

### **Monitoring RRM Parameters**

Table 1: Commands for monitoring Radio Resource Management

| Commands                     | Description                                                                      |
|------------------------------|----------------------------------------------------------------------------------|
| show ap dot11 24ghz channel  | Displays the configuration and statistics of the 802.11b channel assignment.     |
| show ap dot11 24ghz coverage | Displays the configuration and statistics of the 802.11b coverage.               |
| show ap dot11 24ghz group    | Displays the configuration and statistics of the 802.11b grouping.               |
| show ap dot11 24ghz logging  | Displays the configuration and statistics of the 802.11b event logging.          |
| show ap dot11 24ghz monitor  | Displays the configuration and statistics of the 802.11b monitoring.             |
| show ap dot11 24ghz profile  | Displays 802.11b profiling information for all Cisco APs.                        |
| show ap dot11 24ghz summary  | Displays the configuration and statistics of the 802.11b Cisco APs.              |
| show ap dot11 24ghz txpower  | Displays the configuration and statistics of the 802.11b transmit power control. |
| show ap dot11 5ghz channel   | Displays the configuration and statistics of the 802.11a channel assignment.     |
| show ap dot11 5ghz coverage  | Displays the configuration and statistics of the 802.11a coverage.               |
| show ap dot11 5ghz group     | Displays the configuration and statistics of the 802.11a grouping.               |
| show ap dot11 5ghz logging   | Displays the configuration and statistics of the 802.11a event logging.          |
| show ap dot11 5ghz monitor   | Displays the configuration and statistics of the 802.11a monitoring.             |
| show ap dot11 5ghz profile   | Displays 802.11a profiling information for all Cisco APs.                        |
| show ap dot11 5ghz summary   | Displays the configuration and statistics of the 802.11a Cisco APs.              |
| show ap dot11 5ghz txpower   | Displays the configuration and statistics of the 802.11a transmit power control. |

### **Verifying RF Group Status (CLI)**

This section describes the new commands for RF group status.

The following commands can be used to verify RF group status on the .

Table 2: Verifying Aggressive Load Balancing Command

Command Purpose

| show ap dot11 5ghz group     | Displays the controller name which is the RF group leader for the 802.11a RF network.   |
|------------------------------|-----------------------------------------------------------------------------------------|
| show ap dot11 24ghz<br>group | Displays the controller name which is the RF group leader for the 802.11b/g RF network. |

# **Examples: RF Group Configuration**

This example shows how to configure RF group name:

```
Device# configure terminal
Device(config)# wireless rf-network test1
Device(config)# ap dot11 24ghz shutdown
Device(config)# end
Device # show network profile 5
```

This example shows how to configure rogue access point detection in RF groups:

```
Device#
Device# end
Device# configure terminal
Device(config)# wireless wps ap-authentication
Device(config)# wireless wps ap-authentication threshold 50
Device(config)# end
```

# Information About ED-RRM

Spontaneous interference is interference that appears suddenly on a network, perhaps jamming a channel or a range of channels completely. The Cisco CleanAir spectrum event-driven RRM feature allows you to set a threshold for air quality (AQ) that, if exceeded, triggers an immediate channel change for the affected access point. Most RF management systems can avoid interference, but this information takes time to propagate through the system. Cisco CleanAir relies on AQ measurements to continuously evaluate the spectrum and can trigger a move within 30 seconds. For example, if an access point detects interference from a video camera, it can recover by changing channels within 30 seconds of the camera becoming active.

### Configuring ED-RRM on the Cisco Wireless LAN Controller (CLI)

#### Procedure

**Step 1** Trigger spectrum event-driven radio resource management (RRM) to run when a Cisco CleanAir-enabled access point detects a significant level of interference by entering these commands:

**ap dot11** {**24ghz** | **5ghz**} **rrm channel cleanair-event** —Configures CleanAir driven RRM parameters for the 802.11 Cisco lightweight access points.

ap dot11 {24ghz | 5ghz} rrm channel cleanair-event sensitivity {low | medium | high | custom}—Configures CleanAir driven RRM sensitivity for the 802.11 Cisco lightweight access points. Default selection is Medium.

ap dot11 {24ghz | 5ghz} rrm channel cleanair-event rogue-contribution—Enables rogue contribution.

# **ap dot11** {**24ghz** | **5ghz**} **rrm channel cleanair-event rogue-contribution duty-cycle** *thresholdvalue*—Configures threshold value for rogue contribution. The valid range is from 1 to 99, with 80 as the default.

**Step 2** Save your changes by entering this command:

#### write memory

**Step 3** See the CleanAir configuration for the 802.11a/n/ac or 802.11b/g/n network by entering this command:

#### show ap dot11 {24ghz | 5ghz} cleanair config

Information similar to the following appears: